## Пропускная способность ниже ожидаемой

🧭 Успешно сдайте бесплатный сертификационный экзамен в Академии "Инфинет" и получите статус сертифицированного инженера Инфинет.

## Пройти сертификационный экзамен

| Проблема                                                                            | Поиск неисправности, возможные причины и решение                                                                                                    |
|-------------------------------------------------------------------------------------|----------------------------------------------------------------------------------------------------|
| Беспроводное соединение<br>установлено, но пропускная<br>способность ниже ожидаемой | <ol> <li>На локальном устройстве в разделе "Обслуживание" проверьте доступность новой версии ПО. При её наличии<br/>обновите ПО. Сделайте то же самое для удалённого устройства</li> </ol>                                                                                                    |
|                                                                                     | 2) На локальном и удалённом устройствах в разделе "Коммутатор" проверьте режим работы и ограничения скорости порта. Режим на одном устройстве должен соответствовать режиму на другом устройстве. Рекомендуется на всех устройствах установить автоматический режим определения скорости и дуплекса порта.                                                                                                    |
|                                                                                     | В случае, если скорость порта ограничена параметром " <i>Ограничение исходящего потока</i> ", то на период поиска неисправностей установите этот параметр в значение " <i>Неограничено</i> "                                                                                                    |
|                                                                                     | 3) Далее необходимо проверить:                                                                                                    |
|                                                                                     | <ul> <li>Раздел "Состояние" - уровни сигналов RSSI, CINR:</li> <li>Если текущие значения CINR значительно отличаются от изначальных, а RSSI - нет, это может говорить о<br/>появлении помехи. Рекомендуется воспользоваться утилитой "Спектроанализатор" для определения<br/>уровня помехи на текущем канале и выбора нового частотного канала.</li> </ul>                                                                                                    |
|                                                                                     | <ul> <li>Если значения и CINR, и RSSI значительно отличаются от изначальных, требуется проверить юстировку<br/>антенн, состояние CBЧ-кабелей и появление преград в первой зоне Френеля, либо блокировку оптической<br/>видимости</li> </ul>                                                                                                    |
|                                                                                     | <ul> <li>Раздел "Радио" - вкл./откл. приоритизации трафика, значения периода радиокадра (если он слишком<br/>маленький, то попробуйте его увеличить), стратегии АМС, высшей модуляции</li> </ul>                                                                                                    |
|                                                                                     | <ul> <li>Юстировку антенны в Разделе Юстировка (особенно при низких значениях RSSI и CINR)</li> <li>Общите сталити сла общите составляется составляется<br/>Составляется составляется составляется составляется составляется составляется составляется составляется составл<br/></li> </ul> |
|                                                                                     | <ul> <li>Обнулите статистику для обоих устроиств, после этого проверьте пропускную способность еще раз. для обнуления счётчиков зайдите в раздел "Состояние" и нажмите кнопку "Сбросить все счетчики", расположенную в правом нижнем углу.</li> </ul>                                                                                                    |
|                                                                                     | Если значения параметров среды изменились с момента первоначального развертывания, проведите планирование беспроводного соединения повторно                                                                                                    |
|                                                                                     | 4) Дальнейшие действия должны выполняться в местах установки устройств:                                                                                                    |
|                                                                                     | <ul> <li>Проверьте разъёмы Ethernet, SFP, а также целостность кабелей</li> </ul>                                                                                                    |
|                                                                                     | <ul> <li>В случае использования внешней антенны проверьте целостность СВЧ-кабелей и их разъемов. Затяните разъемы<br/>в случае необходимости</li> </ul>                                                                                                    |
|                                                                                     | Проверьте юстировку антенны. В случае, если низкие значения CINR сохраняются, скорее всего, присутствует внешняя помеха. Смените частоту и проверьте значения CINR                                                                                                    |
|                                                                                     | 5) В случае, если проблему не удалось решить, сообщите о проблеме в службу технической поддержки "Инфинет".<br>Приложите следующую информацию: диагностическую карту, снимки экрана инструмента юстировки, фото точек<br>установки, координаты точек установки.                                                                                                    |
|                                                                                     | внимание                                                                                                    |
|                                                                                     | Диагностическую карту можно загрузить через веб-интерфейс в разделе "Обслуживание", либо с помощью<br>Команда создания диагностической карты.                                                                                                    |
|                                                                                     | Всю информацию крайне желательно предоставлять с обоих устройств:                                                                                                    |
|                                                                                     | <ul> <li>http://casesupport.infinet.ru,</li> <li>support@infinet.ru</li> </ul>                                                                                                    |
|                                                                                     | I                                                                                                    |

Таблица – Пропускная способность ниже ожидаемой